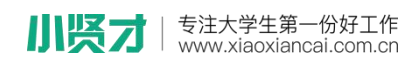

小贤才校园招聘平台学生操作手册

一、学生注册流程

1、关注"**小贤才**"微信公众号,通过菜单栏"校园招聘"一"空中 双选"进入双选会列表页面,点击下方菜单"我的"进行注册、登录;

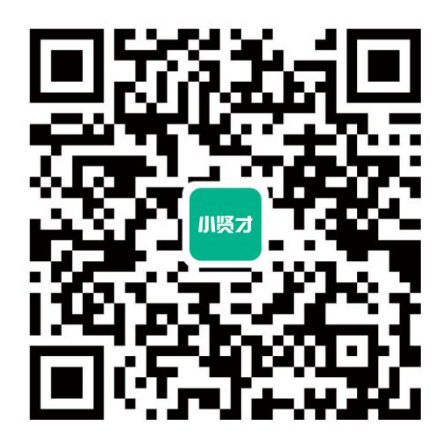

| <                                          | 小贤才                                        | L                |                | 1                             | 就业活动                                  | C                            | •• @               | ગ                  |
|--------------------------------------------|--------------------------------------------|------------------|----------------|-------------------------------|---------------------------------------|------------------------------|--------------------|--------------------|
|                                            | 星期一下午7:02                                  |                  | Q 搜索           | 室中双选会                         |                                       | (                            | 搜索                 |                    |
|                                            |                                            |                  | 空中双边           | <b>社会 双选会</b><br>院校专场         | <ul> <li>空中宣</li> <li>地区专场</li> </ul> | <b>讲会 5</b><br>行业专场          |                    | 看応                 |
| "崩平"还能拿ot<br>解一下?<br>山东・烟台高新区<br>动—两安专场    | 管家式求职服务,永久免费<br>ffer?#管家式求职员<br>2021年招才引智活 | 限务,了<br>智慧<br>高新 |                | 金秋招聘月<br>业生秋季网<br>© 2021-10-1 | ]—山西大同;<br>列络招聘会<br>5 12:00~2021      | <b>大学2022</b><br>10-30 18:00 | 届毕<br>祥            | ×<br>井<br>テ        |
| 国企秋招   山东监                                 | 理2022校园招聘                                  | 名企秋招             | 主办:山           | 西大同大学 :                       | 企业: 380家                              | 岗位: 176                      | 36个                |                    |
| 名企秋招   年薪12<br>月生」销售精英招                    | 万起!2022届「皓<br>]募计划                         | 名企               |                | 金秋招聘月<br>业生秋季网                | 3-安阳师范<br>9络招聘会<br>7 11:30~2021-10    | <b>学院2022</b><br>)-30 18:00  | 届毕<br>減<br>「       | <b>井</b><br>テ      |
| 空中双选     新       名企     新       校园     找全职 | 势立生物科技2022                                 | 名企<br>秋招         | 主办:安           | 阳师范学院 :                       | 企业:243家                               | 岗位: 113                      | 39个                |                    |
| 公费 在线直聊<br>空中宣讲 考                          | 全日制研究生!                                    | 重要通知」            | ۲              | 金秋招聘月<br>业生秋季网                | 3-齐齐哈尔;<br>网络招聘会<br>5 12:00~2021-10   | <b>大学2022</b><br>0-30 18:00  | 届毕<br><sup>近</sup> | <b>生</b><br>テ<br>中 |
| € 校园招聘                                     | ≡ 求职管家                                     | ■ 用户登录           | <b>企</b><br>首页 | よして<br>找工作                    | ○ 消息                                  | <b>し</b><br>就业活动             | (1)<br>我的          |                    |

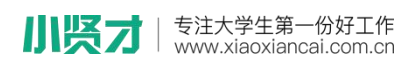

2、首次登录用户需完成注册步骤后,可进行参与空中双选会;

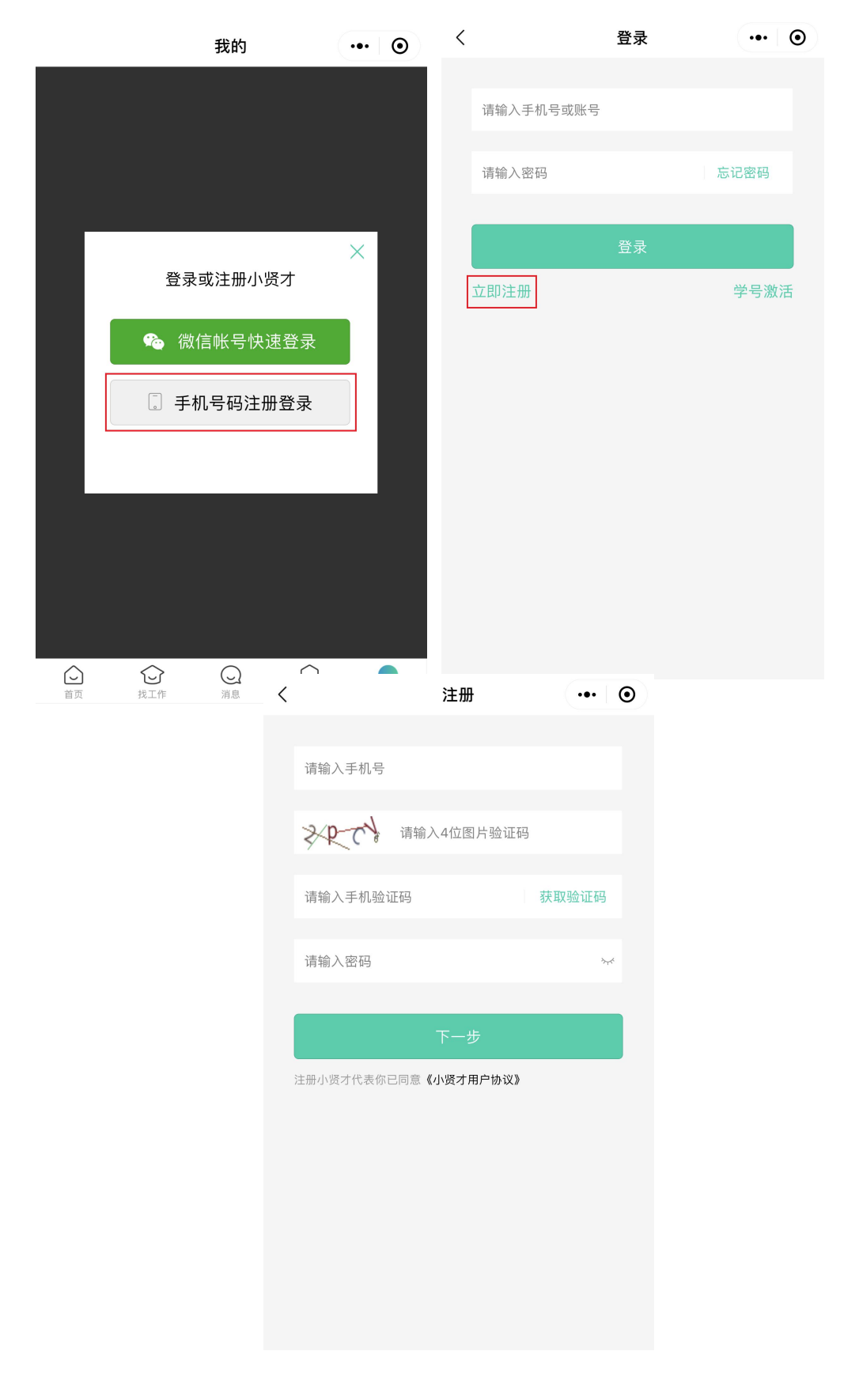

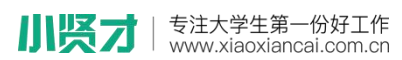

3、注册完成后,可直接完善"我的简历",尽量完整的填写简历信息,要知道简历完善度越高,越容易获得 HR 的青睐。

4、简历完善后,通过点击页面底部菜单栏"就业活动"-"双选会"进入本校空中双选会;

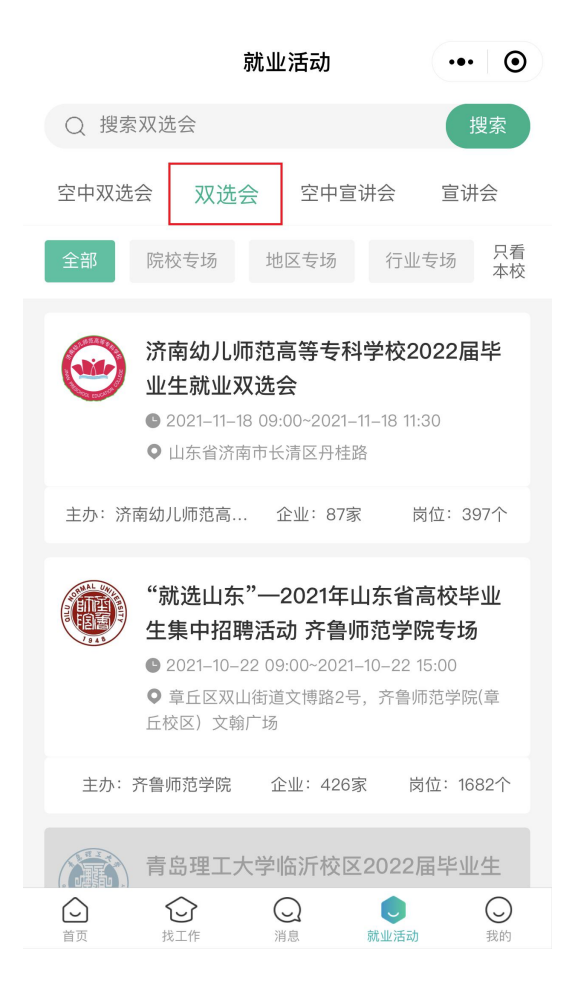

小
に
す
注
大
学
生
第
一
份
好
工
作
www.xiaoxiancai.com.cn

5、点击"进入会场"查看企业列表,通过点击意向企业或职位进行

投递简历或在线直聊;

| <                                                                                                    | 双选会详情                                                | ••• •               | <                                                                                | 公司                                                                                                    | 列表                     | •••                     | •   |
|----------------------------------------------------------------------------------------------------|------------------------------------------------------|---------------------|----------------------------------------------------------------------------------|----------------------------------------------------------------------------------------------------|------------------------|-------------------------|-----|
| "就选山东"—20                                                                                                    | 021年山东省高校毕                                           | 业生集                 | ○ 搜索                                                                             | 索职位名称/公司                                                                                                    |                        |                         | 搜索  |
| 10月22日 09:00至15                                                                                                    | :00                                                  |                     | łτ₩ ∨                                                                            | 职12 🗸                                                                                                    | 城巾 🗸                   | 更多                      | ~   |
| 报名企业<br><b>422</b>                                                                                                    | 招聘职位<br>1682                                         | 参与人数<br><b>4495</b> | Ē                                                                                | <b>山东诚创医药技</b> z<br>济南市   201-300人                                                                                                    | <b>忙开发有限…</b><br> 5个职位 |                         | >   |
|                                                                                                    | 双选会详情                                                |                     | ۲                                                                                | QC人员                                                                                                    |                        | 5K-9                    | эк> |
| 为贯彻落实全国                                                                                                    | ]普通高校毕业生就                                            | ٢                   | QA人员                                                                             |                                                                                                    | 5K-9                   | эк>                     |     |
| 络视频会议精神<br>硕士、百万大学                                                                                                    | ,员彻洛头首委<br>生创业齐鲁计划"                                  | 万名博士、十万<br>,积极配合省人  | ۲                                                                                | 药厂生产技术员                                                                                                    |                        | 5K-8                    | 3K> |
| 力资源社会保障<br>划",助力我省指<br>位搭建双选平台<br>质量、更充分就<br>(周五)举办"餐<br>生集中招聘活动<br>单位参加。<br>相关事宜函告如<br>一、举办时间<br>2021年10月22日<br>二、举办地点<br>山东省济南市章<br>报名参会 | <ul> <li>(周五) 9: 00-</li> <li>(周五) 9: 00-</li> </ul> |                     | ^ 已经3                                                                            | 到底了 ^                                                                                                    |                        |                         |     |
| 4                                                                                                    | 公司详情                                                 | 0                   | <                                                                                | 职位                                                                                                    | 详情                     | •••                     | •   |
|                                                                                                    |                                                      |                     | <b>QA人员</b><br>09-12刷新                                                           | ī                                                                                                    |                        | 5K-9k                   | C   |
| . 1 . 💤 🖓                                                                                                    |                                                      | 🖄 德州市               | 5 🖻 全职                                                                           | 🖯 专科                                                                                                    | 📯 招6人                  |                         |     |
| 山尓城包                                                                                                    | 別医约技不开友作<br>汽车/机械/制造<br>ī市   私营企业   201-30           | 9 限公司<br>0人         | <b>山东诚创</b><br>济南市 / 20                                                          | <b>]医药技术开发有</b><br>01-300人                                                                                                    | 限公司                    |                         | >   |
| 辺廸                                                                                                    | <b>阳位</b> 公司                                         | 简介                  | 职位描述                                                                             |                                                                                                    |                        |                         |     |
|                                                                                                    |                                                      |                     | 岗位职责:                                                                            |                                                                                                    |                        |                         |     |
| <b>QC人员</b><br>德州市   全职   专利                                                                                                    | ¥                                                    | 5K-9K               | 1、负责GM                                                                           | MP文件、记录制定工                                                                                                    |                        | - <b>1</b> 11 6/2 101 - |     |
| QA人员<br>德州市   全职   专利                                                                                                    | 7                                                    | 5K-9K               | <ol> <li>2、供应商考察、审计及供应商审计档案的建立和管理;</li> <li>3、质量反馈和公司客户审计、向客户提供审计资料等;</li> </ol> |                                                                                                    |                        |                         |     |
| <b>药厂生产技术</b><br><sup>徳州市 全职 本和</sup>                                                                                                    | <b>元</b><br>科                                        | 5K-8K               | 4、质量风<br>5、原辅料                                                                   | 4、质量风险评估及验证和确认;<br>5. 原辅料、包装材料、中间体、成品等取样。                                                                                                    |                        |                         |     |
| <b>药物研发人员</b><br>德州市   全职   本利                                                                                                    | 4                                                    | 6K-10K              | 5、标册时、已安约付、中间冲、风田守城任,<br>任职要求:                                                   |                                                                                                    |                        |                         |     |
| 药物合成研发                                                                                                    | 人员                                                   | 5K-10K              | ✓ ± ± 1 ∪                                                                        |                                                                                                    | 40 ¥ ± .11,            |                         |     |
|                                                                                                    | ☆ 收藏企业                                               |                     | い蔵担                                                                              | ■ 日本 100 日本 100 日本 | 立即沟通                   |                         |     |

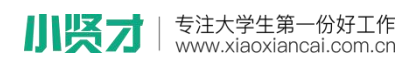

6、视频面试

与企业 HR 开启在线直聊后,可与 HR 沟通视频时间,两方同时在线后可开启视频沟通。

| く 在                         | 线直聊           | •••       | Ο  |
|-----------------------------|---------------|-----------|----|
| 市场专员                        |               | 8K-10     | )K |
| 🖄 济南市 🛛 🖻 全职                | 🗑 专科          | 🔗 招100人   |    |
| 私营企业   1001:                | 2000人         |           |    |
|                             | 2020-11-10 10 | :21:35 罗楠 |    |
| 您好! 我对【 <b>「</b><br>趣,想跟您聊· | 币场专员】彳<br>一聊。 | · 《感兴     |    |
|                             |               |           |    |
|                             |               |           |    |
|                             |               |           |    |
|                             |               |           |    |
| - Hún - Hún                 |               | 4××       |    |
|                             |               |           | 2  |
|                             |               |           |    |
| 发简历    视频面试                 |               |           |    |